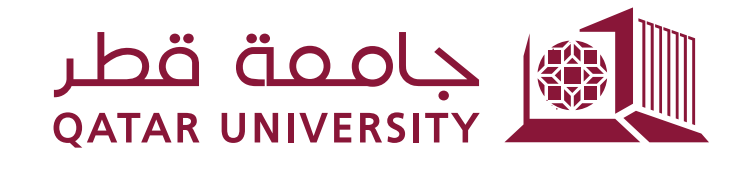

شؤون الطلاب

**STUDENT AFFAIRS** 

قسم الخدمات المساعدة للطلاب Student Auxiliary Services Section

## **How to Connect to Canon Printer for Student printing?**

**To Install :** You can install the printer drivers manually by following these steps.

- On the QU computer click on the start menu
- Type \\print.qu.edu.qa\QUPrintST and press ENTER

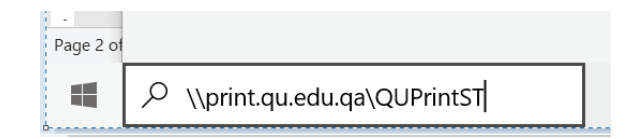

• the screen will start installing the application, (please note that it might look like the computer is doing nothing, and it might take long time to finish download don't worry just be patient it is working in the background)

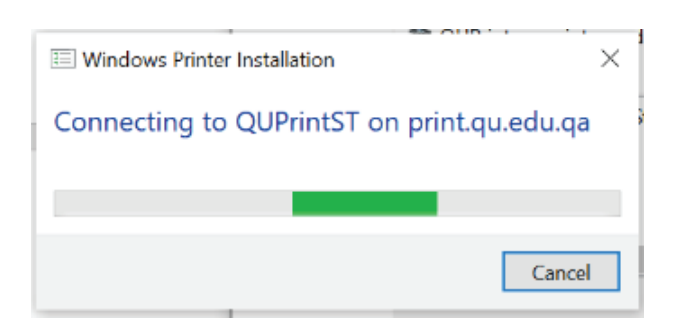

• Once the installation is done, the printer will be added to your computer, under the name of QUPrintST on Print while the old Ricoh printer was called QUPrintST on MYprint.

## To Print on the Canon Printer:

when you click on the print command from any application, please make sure you select the QUPrintST on print

| Strate Constraints and Strate Constraints and | qu.edu.qa |       |       | _    | L | J    | Х     |
|----------------------------------------------------------------------------------------------------|-----------|-------|-------|------|---|------|-------|
| Printer Document View                                                                                                    | N         |       |       |      |   |      |       |
| Document Name                                                                                                    | Status    | Owner | Pages | Size |   | Subm | itted |
|                                                                                                    |           |       |       |      |   |      |       |
|                                                                                                    |           |       |       |      |   |      |       |
|                                                                                                    |           |       |       |      |   |      |       |
| <                                                                                                    |           |       |       |      |   |      | >     |
|                                                                                                    |           |       |       |      |   |      |       |
| <                                                                                                    |           |       |       |      |   |      | >     |

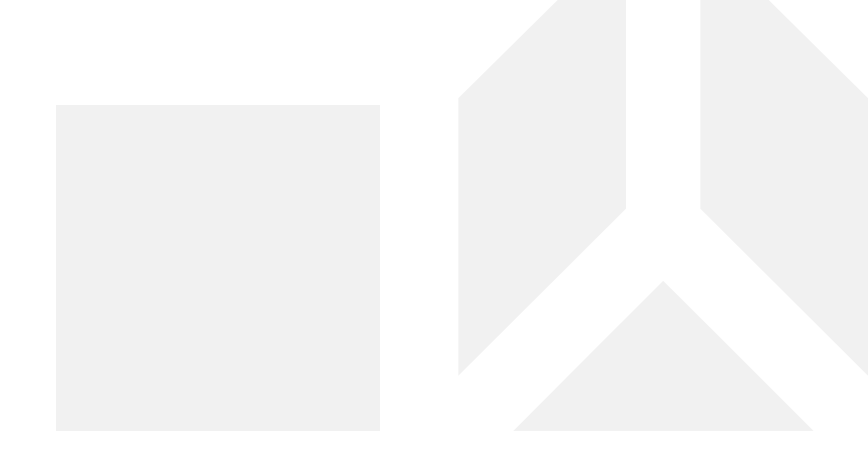

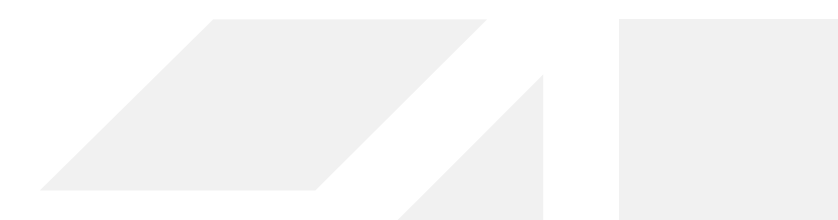